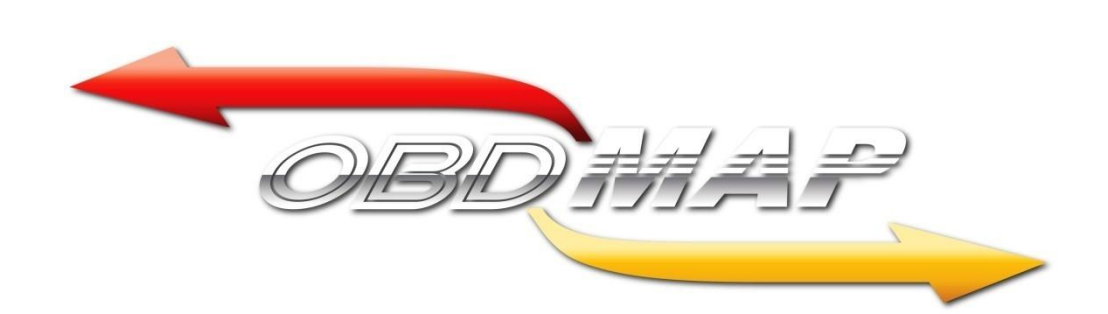

# Manual Carga – Geração de transponders GM IMMO5

Rev. 1

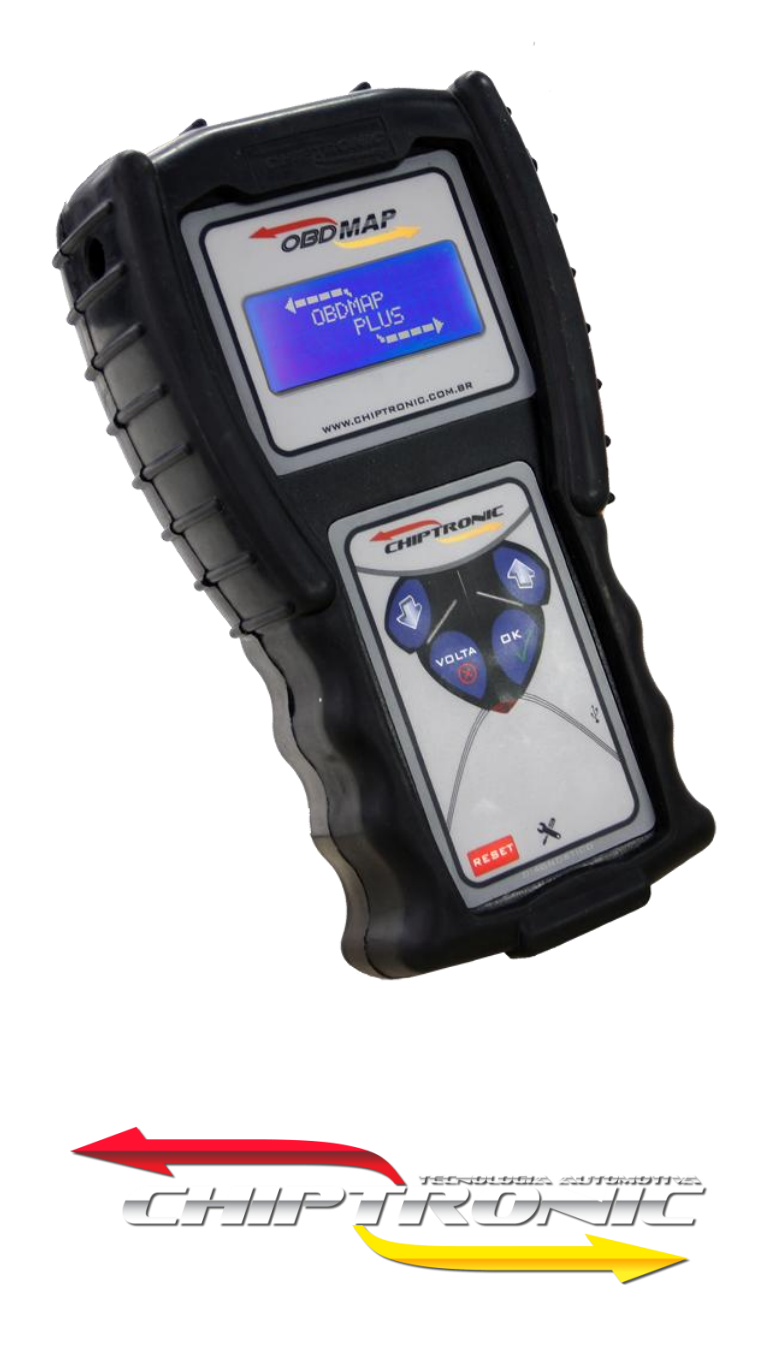

Janeiro de 2013

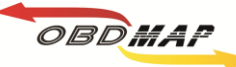

# ÍNDICE

| Introdução                                             | Pág. 3  |
|--------------------------------------------------------|---------|
| Acessórios utilizados                                  | Pág. 4  |
| Posicionamento do transponder no módulo de transponder | Pág. 5  |
| Localizando o BC do veículo                            | Pág. 6  |
| Identificando o BC com memória 25160                   | Pág.7   |
| Identificando o BC com memória 24C16                   | Pág. 9  |
| Realizando a geração de transponders                   | Pág. 11 |
| Outras mensagens                                       | Pág. 13 |

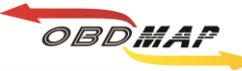

#### Introdução:

#### Com esta carga é possível realizar a seguinte função:

- ✓ Gerar até 8 chaves para o veículos da marca GM com sistema IMMO5.
  - A programação de chaves é acumulativa, ou seja, a chave programada na BC não altera as já existentes ao sistema, até completar 8 chaves.

**Observação**: Os veículos abaixo podem possuir dois modelos diferentes de BC's (com memória 25160 e 24c16), esta carga abrange os dois modelos.

| 10:                      |                                                                                                    |
|--------------------------|----------------------------------------------------------------------------------------------------|
| GM                       |                                                                                                    |
| : Cobalt 1.4 e 1.8       | 2011 a 2013                                                                                                    |
| Onix 1.0 e 1.4           | 2012 a 2013                                                                                                    |
| Sonic 1.6                | 2012 a 2013                                                                                                    |
| Cruze 1.8                | 2011 a 2013                                                                                                    |
| Spin 1.8                 | 2012 a 2013                                                                                                    |
| S10 2.4 FlexPower        | 2012 a 2013                                                                                                    |
| S10 2.8 Diesel           | 2012 a 2013                                                                                                    |
| TrailBlazer 2.8 Diesel   | 2013                                                                                                    |
| TrailBlazer 3.6 Gasolina | 2013                                                                                                    |
|                          | GM<br>GM<br>Cobalt 1.4 e 1.8<br>Onix 1.0 e 1.4<br>Sonic 1.6<br>Cruze 1.8<br>Spin 1.8<br>S10 2.4 FlexPower<br>S10 2.8 Diesel<br>TrailBlazer 2.8 Diesel<br>TrailBlazer 3.6 Gasolina |

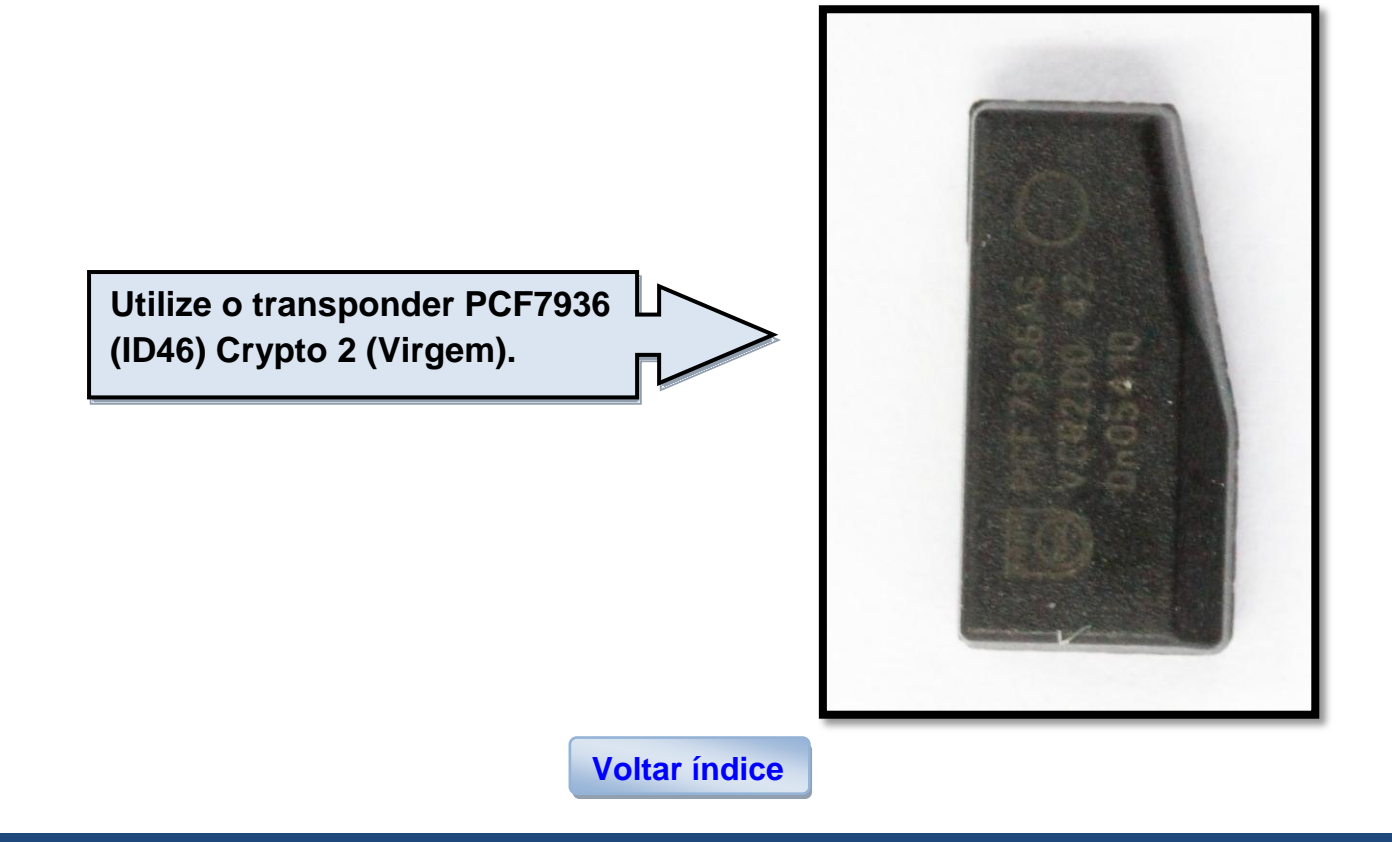

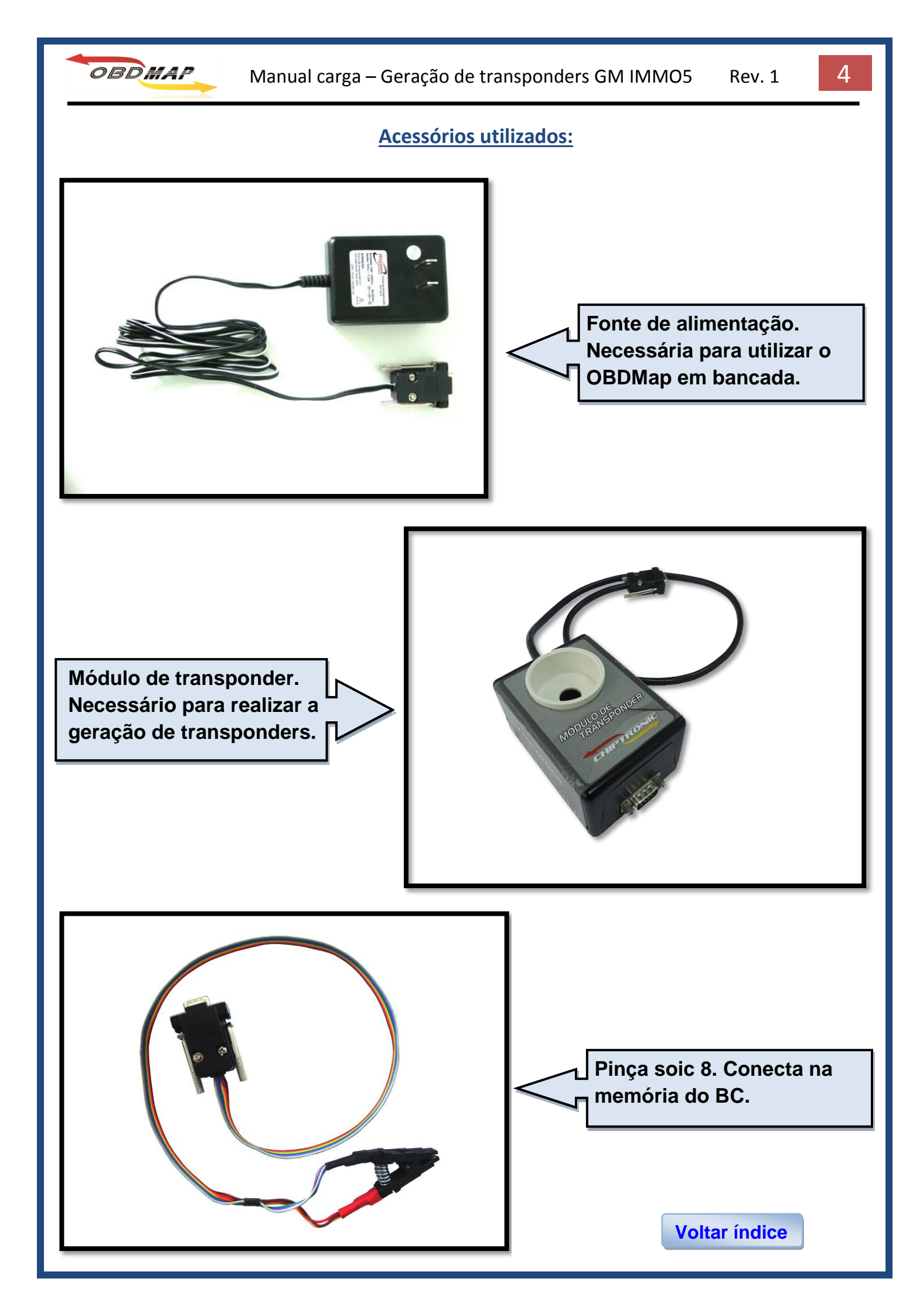

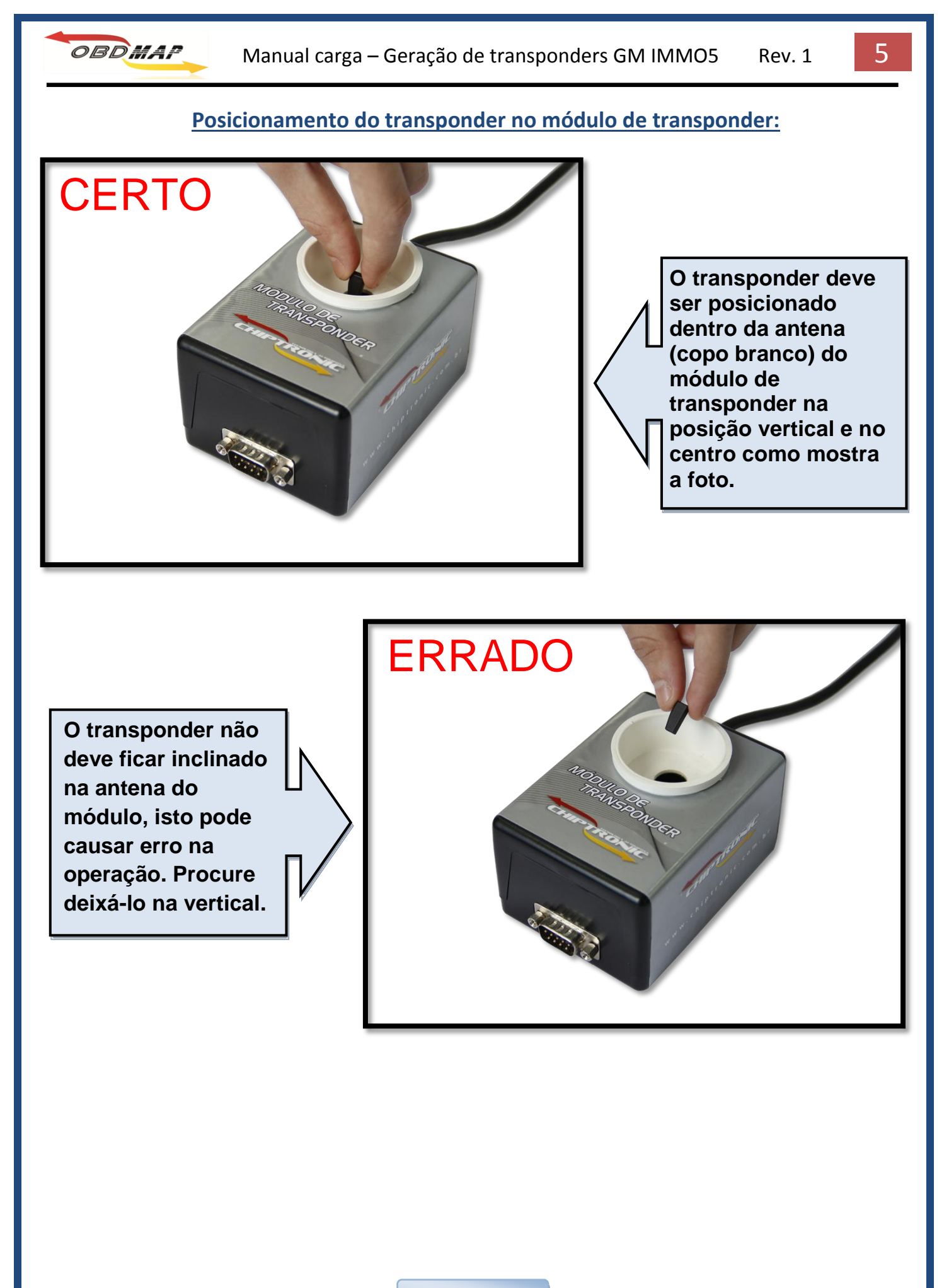

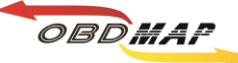

## Localizando o BC do veículo:

 ✓ O BC do veículo Spin, Cobalt, TrailBrazer e S10 fica localizado na área A5, e o BC do veículo Cruze F6.

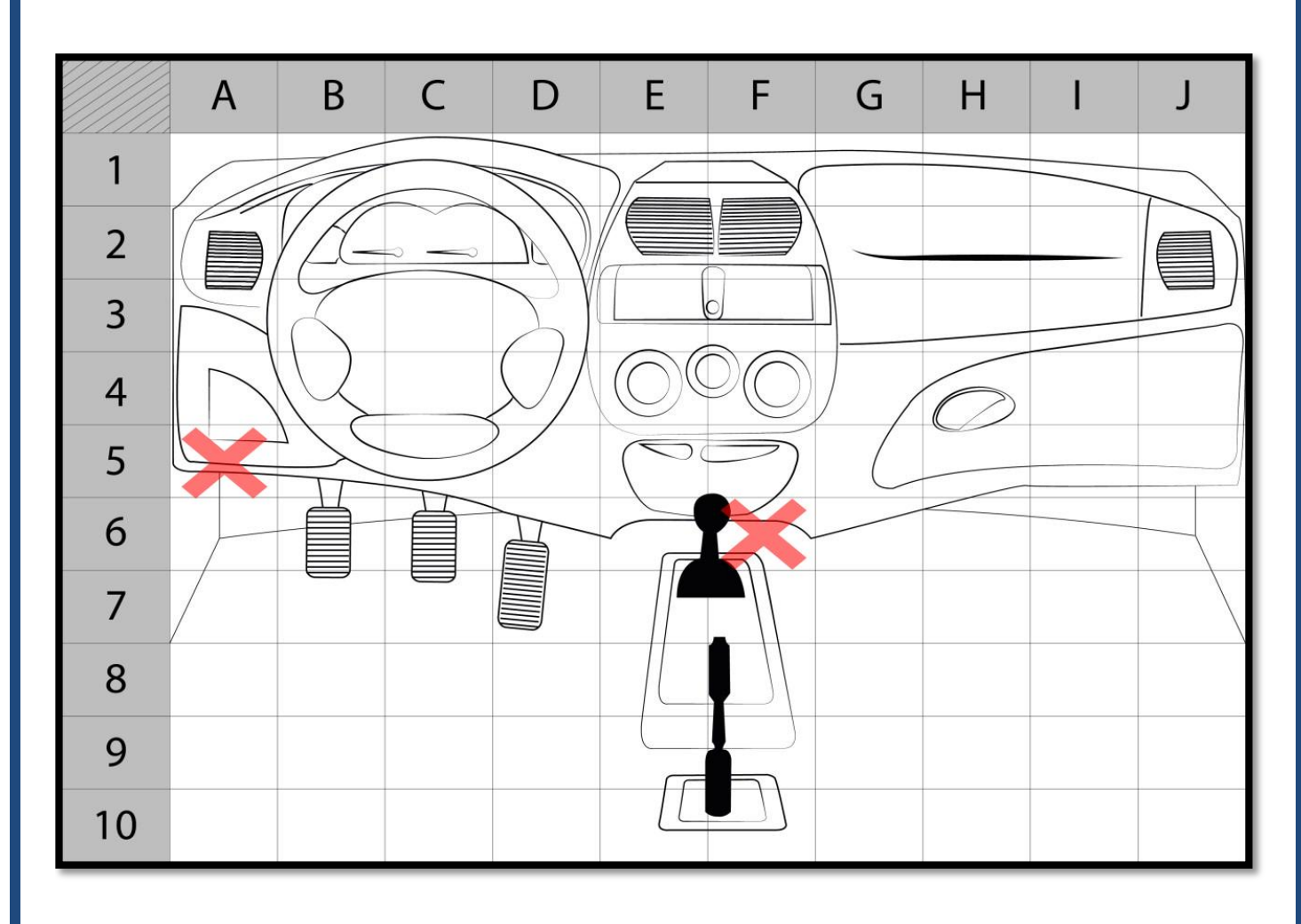

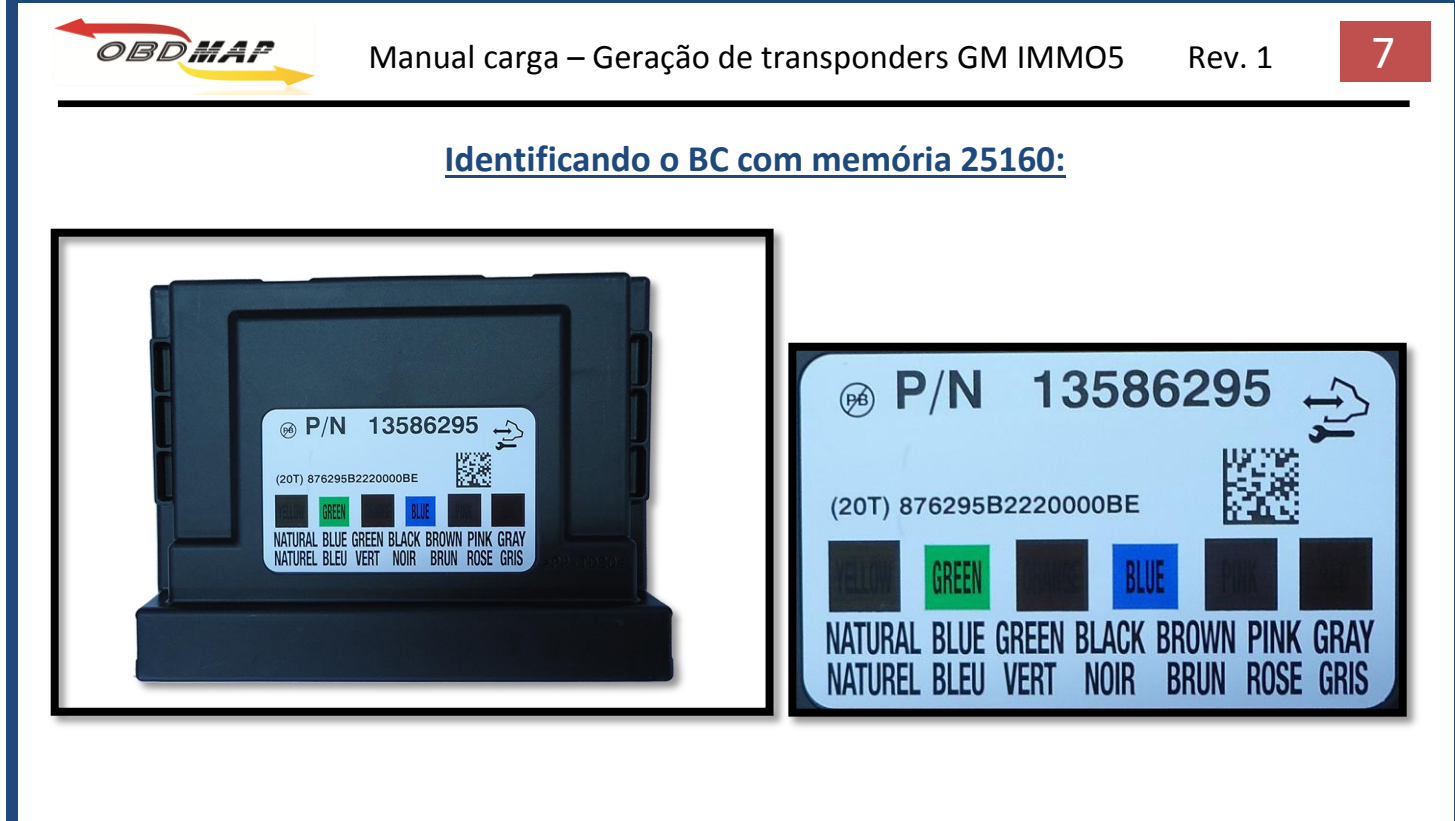

Identificando a memória 25160:

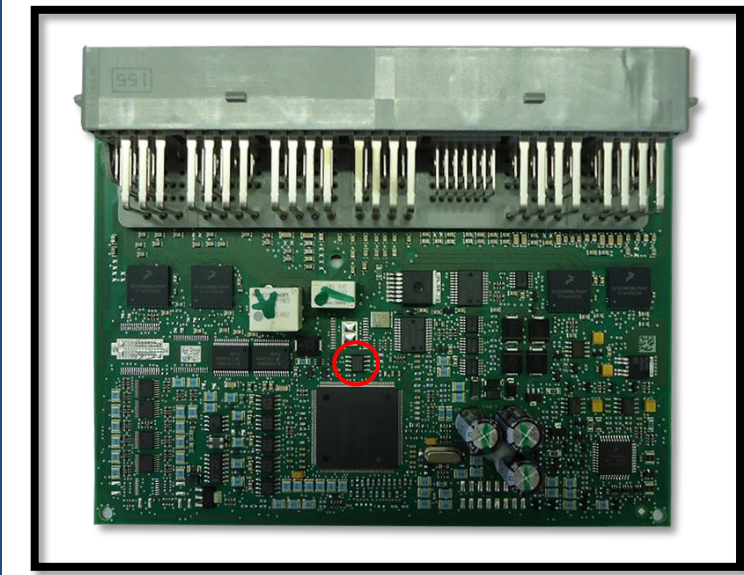

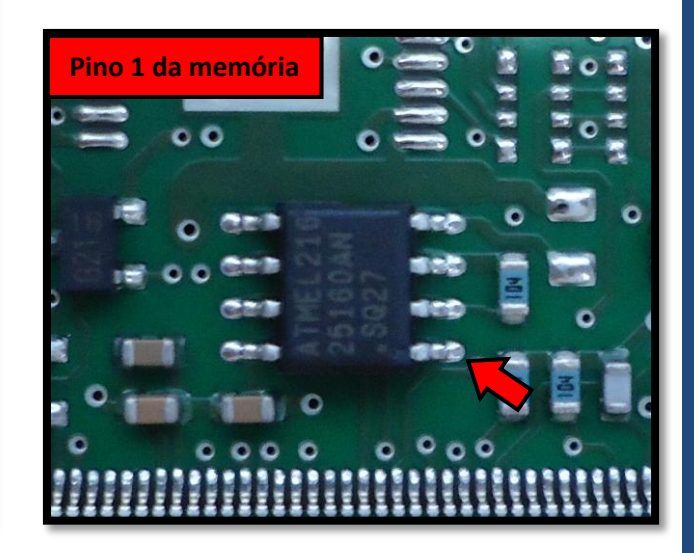

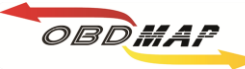

#### Todos os acessórios conectados:

- 1. Conecte o módulo de transponder ao OBDMap,
- 2. Conecte a fonte de alimentação ao módulo de transponder,
- 3. Conecte a pinça ao OBDMap,
- 4. Conecte a pinça na memória.

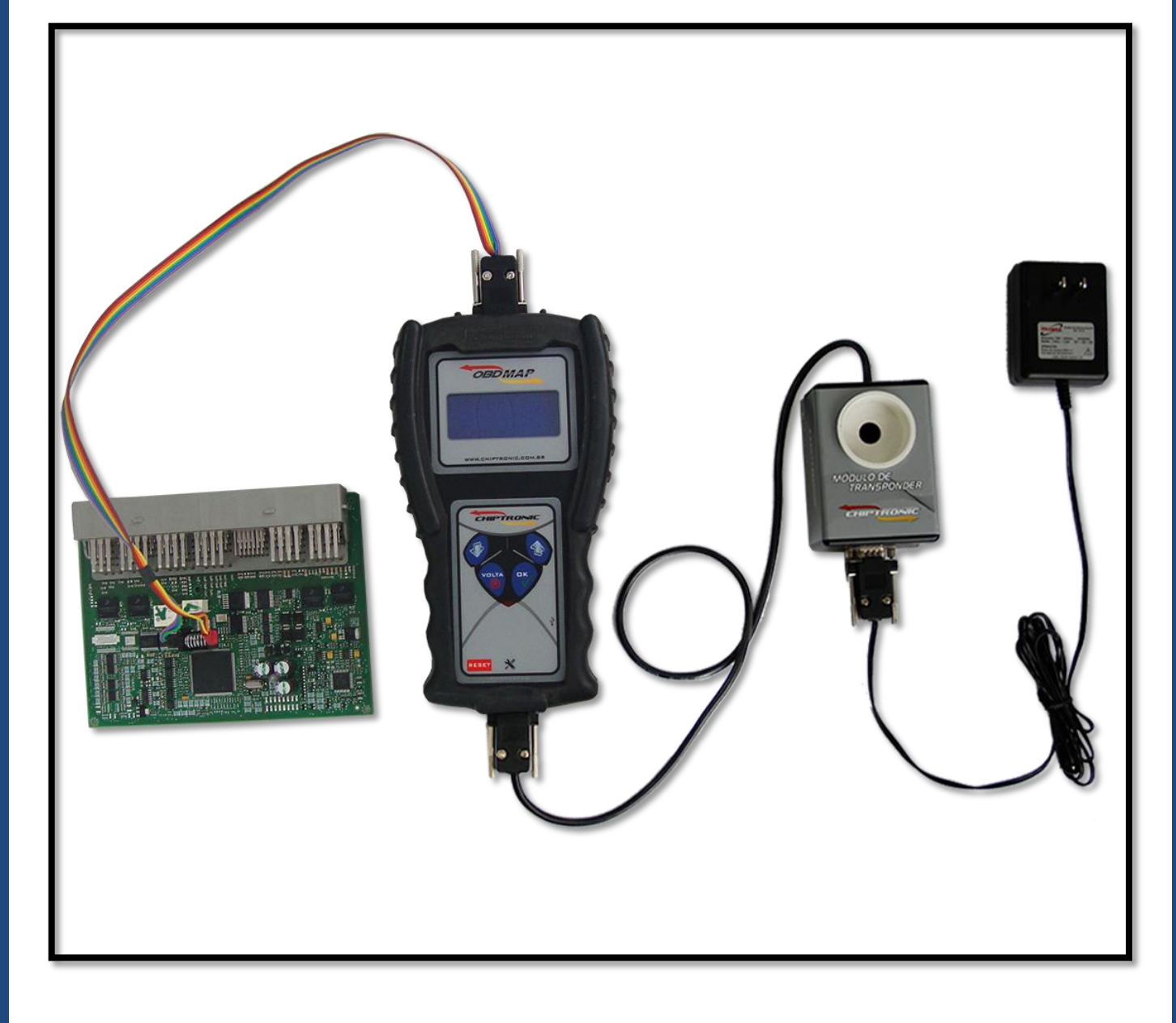

Após todos os acessórios conectados, siga os passos no visor do OBDMap (pag. 11).

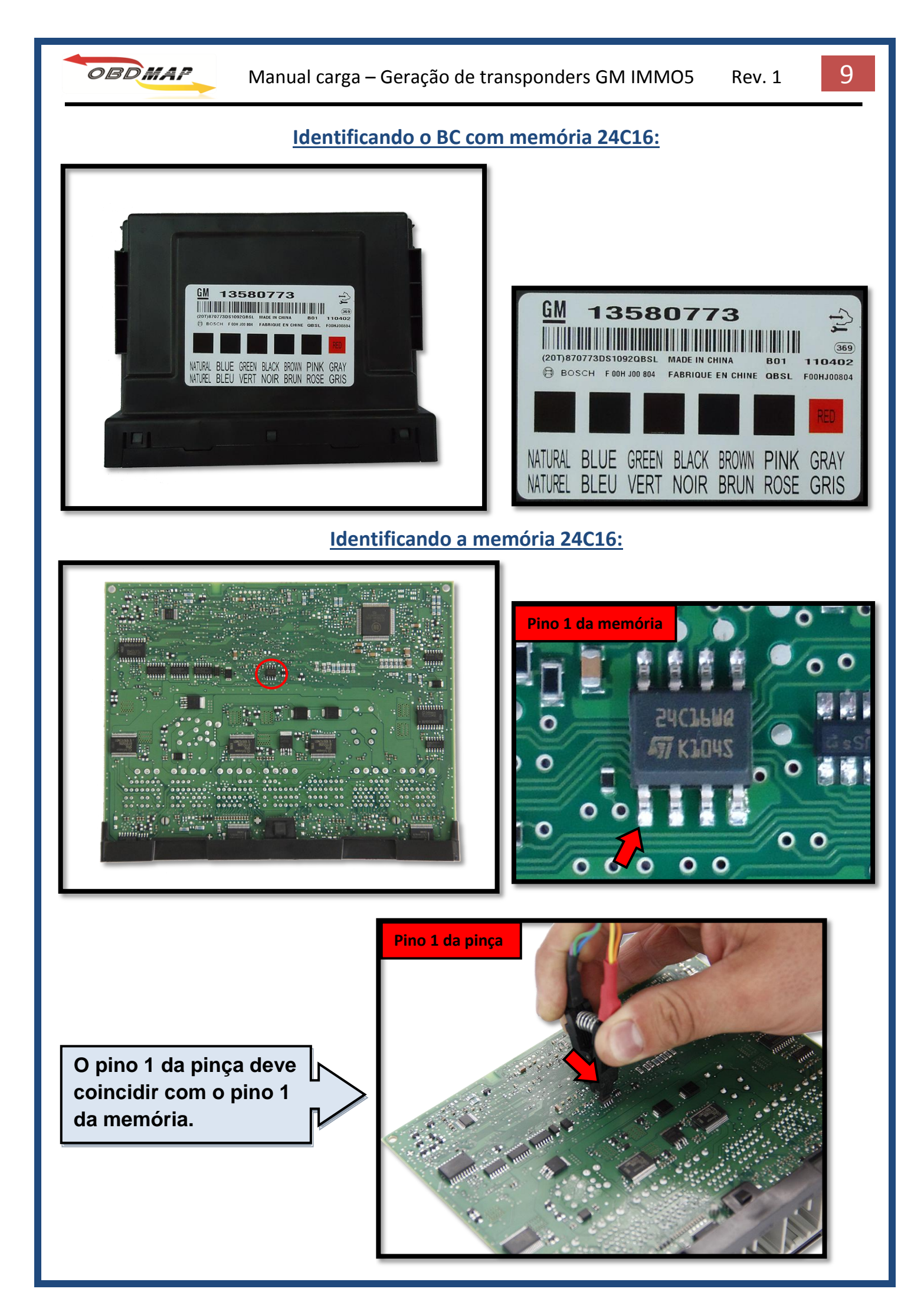

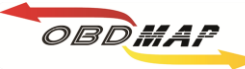

## Todos os acessórios conectados:

- 1. Conecte o módulo de transponder ao OBDMap,
- 2. Conecte a fonte de alimentação ao módulo de transponder,
- 3. Conecte a pinça ao OBDMap,
- 4. Conecte a pinça na memória.

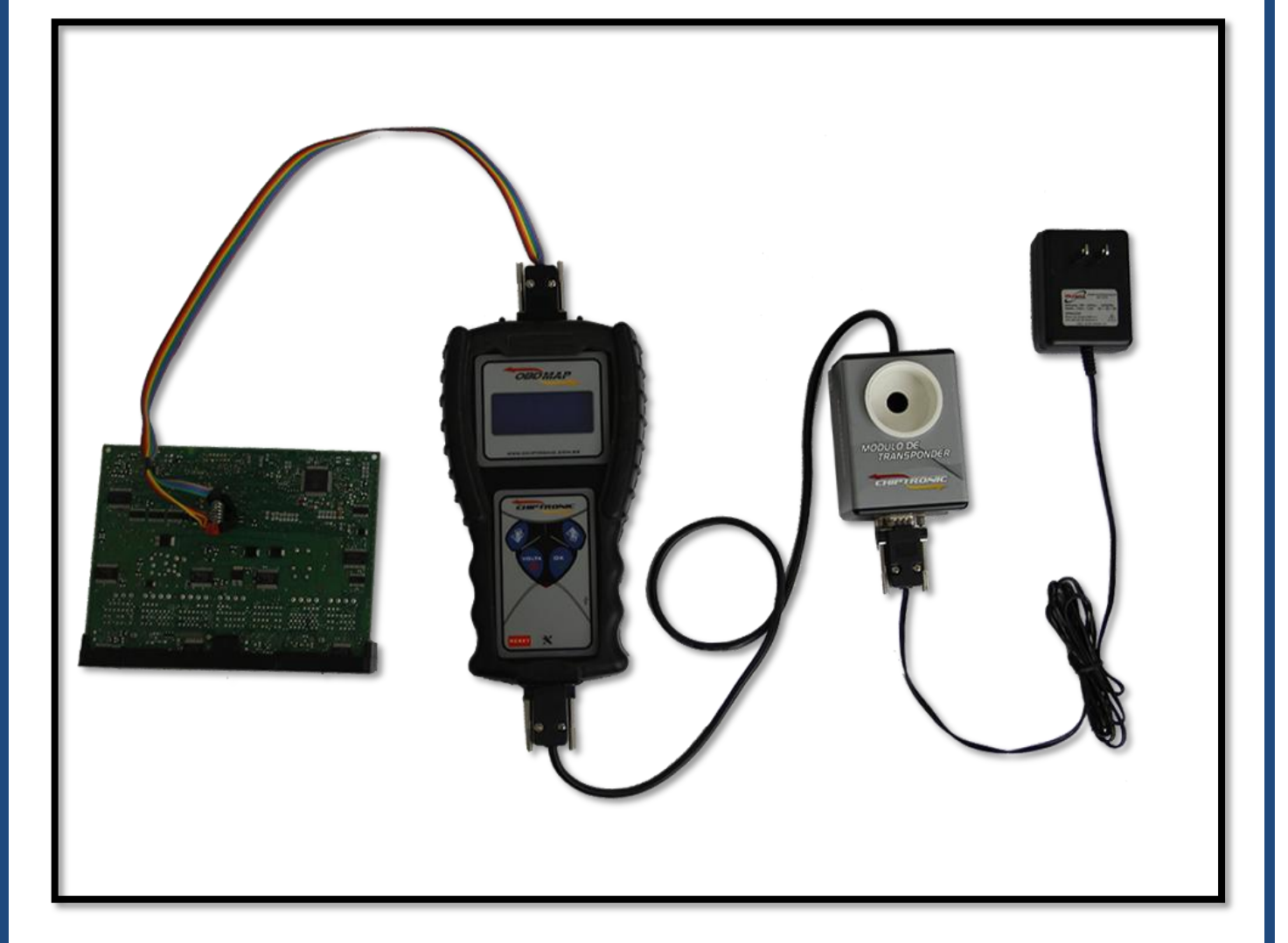

Após todos os acessórios conectados, siga os passos no visor do OBDMap (pag. 11).

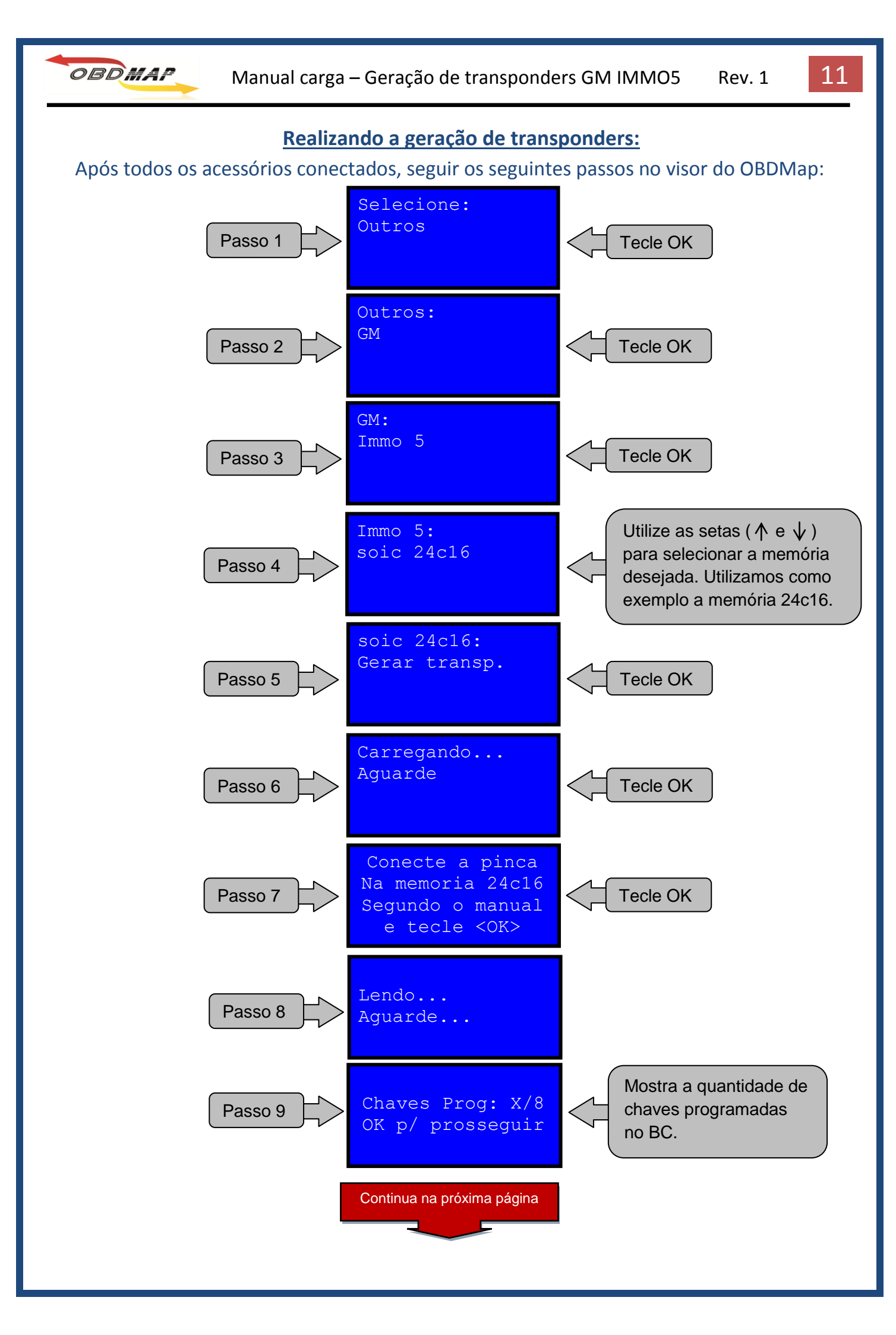

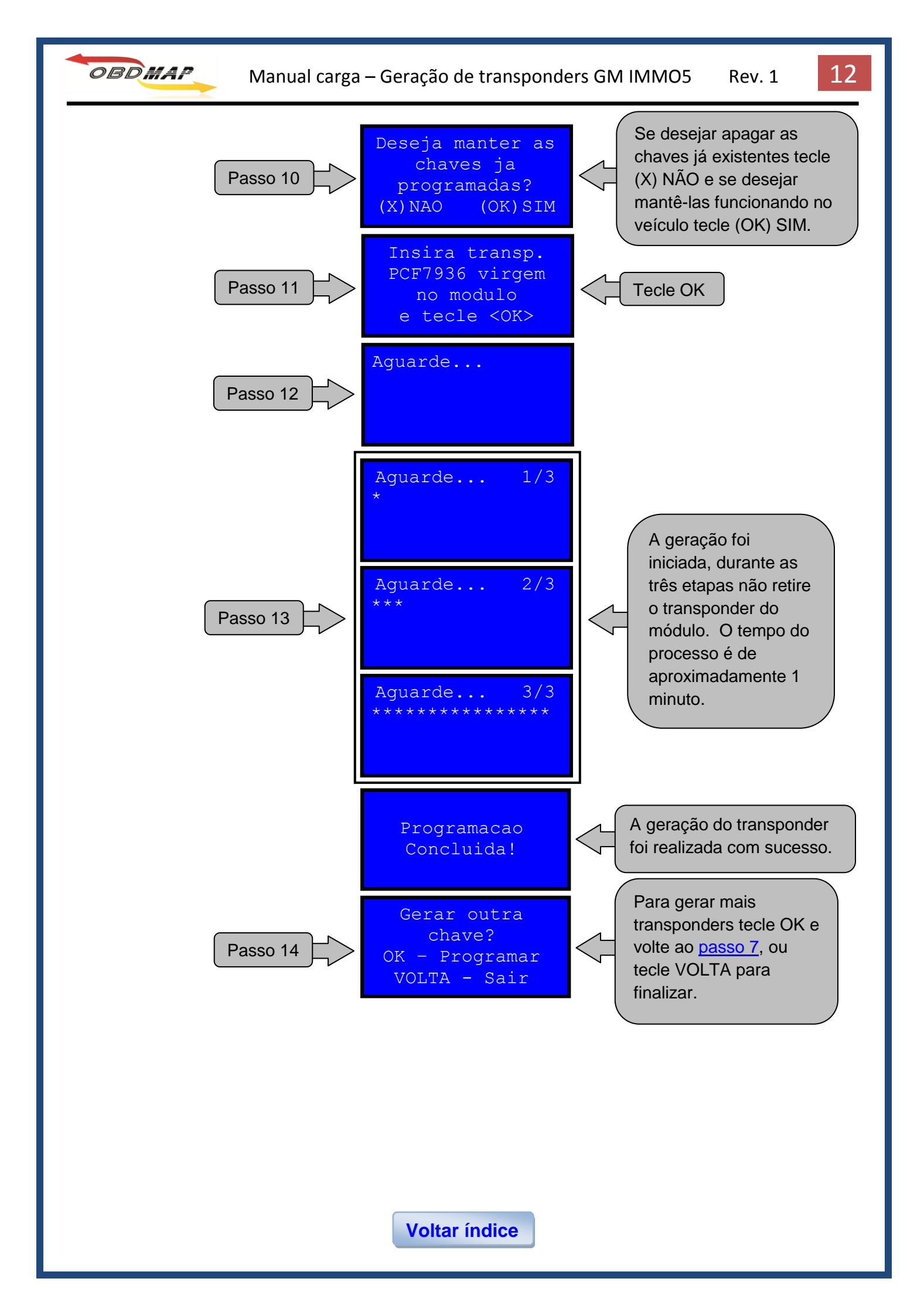

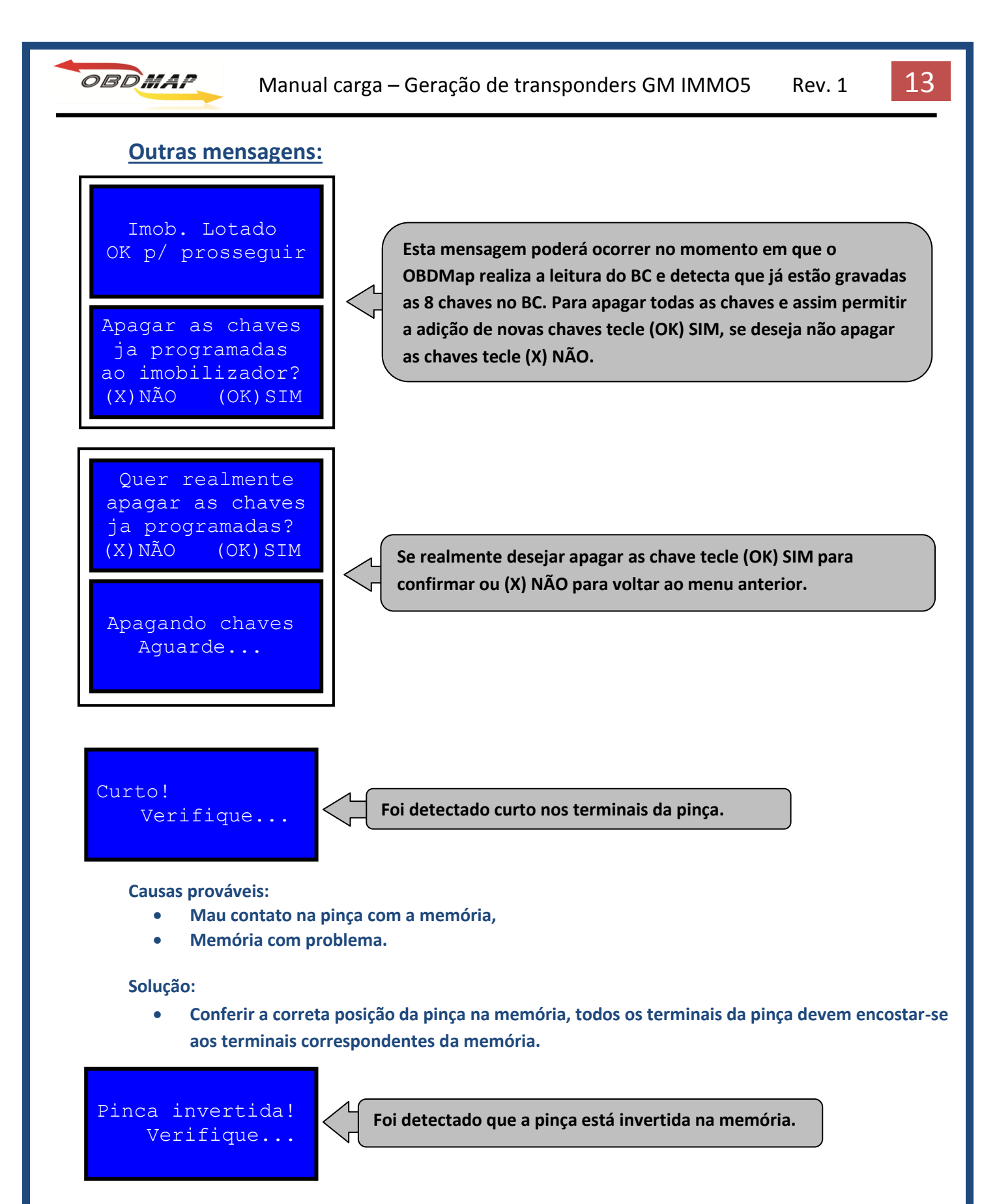

#### Causa provável:

• A pinça realmente foi conectada invertida na memória, ou seja, o pino 1 da pinça não coincide com o pino 1 da memória (o pino 1 fica do lado vermelho do cabo).

Solução:

• Conferir a correta posição da pinça na memória.

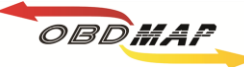

#### Transponder nao encontrado!

O transponder não foi corretamente inserido no módulo de transponder.

Causa provável:

- O transponder não foi encontrado ou não está inserido corretamente no módulo,
- O transponder utilizado não é PCF7936.

#### Solução:

• Insira o transponder na posição correta no módulo e repita a operação. Caso tenha alguma dúvida, vá ao tópico Posicionamento do transponder no módulo de transponder na pagina 5.

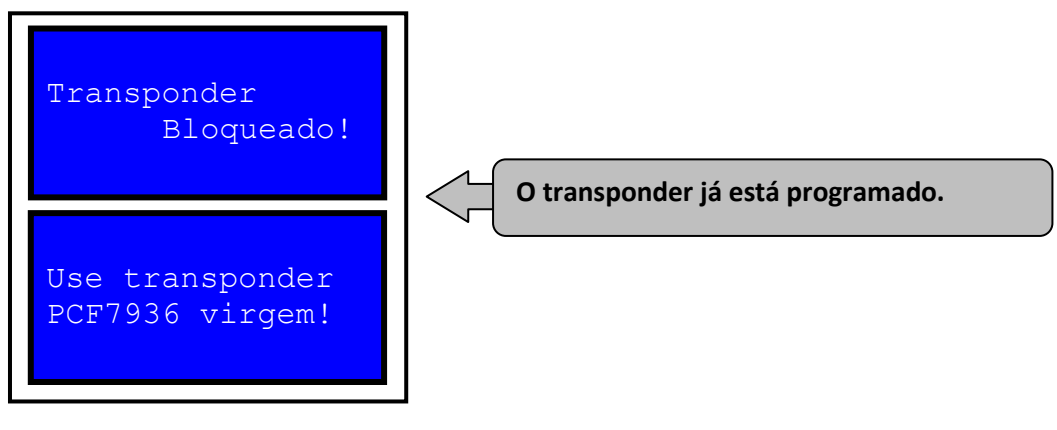

**Causas prováveis:** 

• O transponder já se encontra programado e travado.

Solução:

Utilize o transponder PCF7936 virgem. •

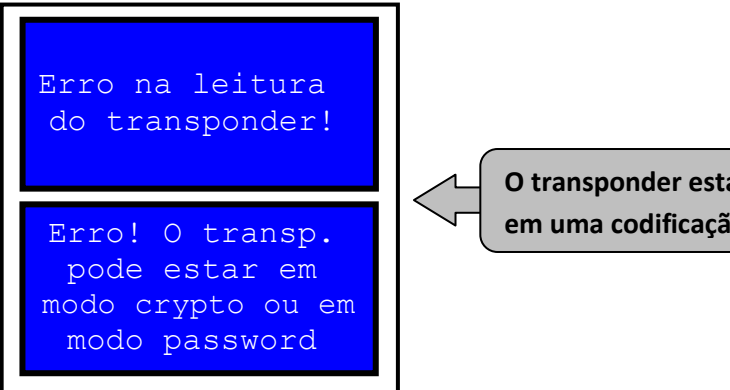

O transponder está bloqueado ou está em uma codificação diferente.

Causa provável:

O transponder não pode ser programado, pois se encontra bloqueado ou em uma codificação • diferente.

Solução:

Insira o transponder PCF7936 virgem e reinicie o procedimento.

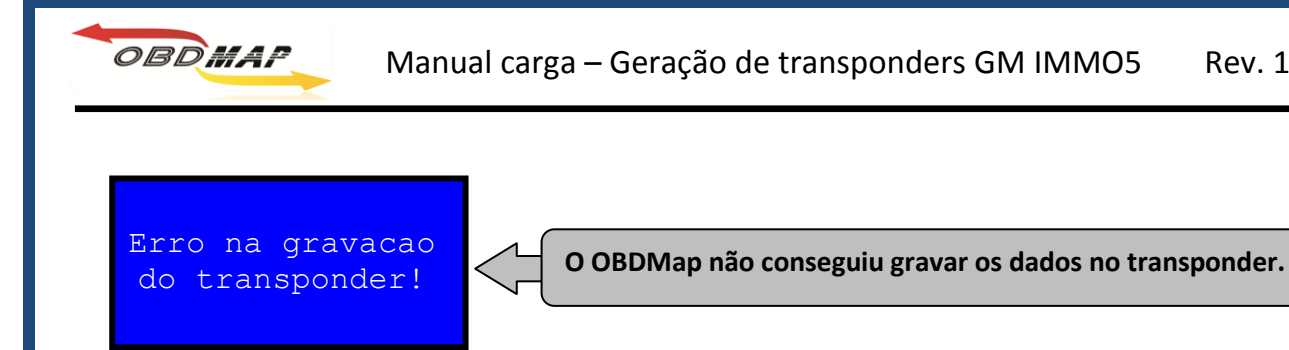

**Causas prováveis:** 

• O transponder não está posicionado corretamente no módulo de transponder.

Solução:

• Verificar a correta posição do transponder no módulo de transponder.

Erro na leitura do BCM!

O OBDMap não conseguiu ler os dados do BC.

Causas prováveis:

- Mau contato da pinça com a memória,
- A pinça não está conectada corretamente na memória,
- BC ou memória com problema.

Solução:

- Verifique a conexão da pinça com a memória,
- Conferir a correta posição da pinça na memória, todos os terminais da pinça devem encostarse aos terminais correspondentes da memória.
- Verificar se os parafusos que prendem a pinça no OBDMap estão bem fixos.

Chave já esta programada!

Esta chave já foi apresentada ao veículo.

Se persistirem os erros acima, ou para outras mensagens consulte o suporte técnico.